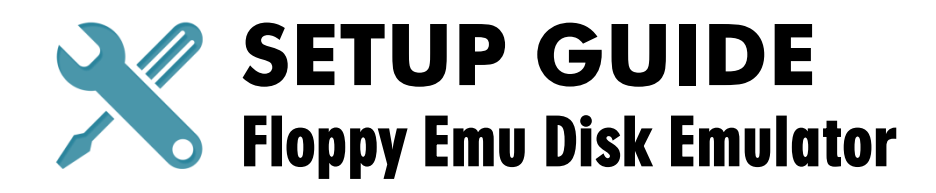

## 1. DOWNLOAD YOUR FIRMWARE VERSION

Firmware for Apple II disk emulation is pre-installed. Get the latest firmware from **www.bigmessowires.com/efw** and copy it to your SD memory card. Using Floppy Emu with a Macintosh or Lisa? Get the alternative firmware.

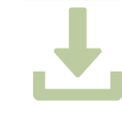

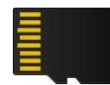

#### 2. INSERT THE SD CARD

SD cards should only be inserted or removed while the power is off.

### 3. CONNECT THE CABLE

Read section 2 of the user guide for more connection options.

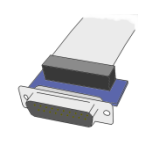

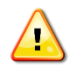

**Caution:** If using a Disk II controller card for Apple II, see user guide section 2.2.1 for the correct cable orientation. Incorrect orientation may cause damage.

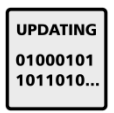

#### 4. INSTALL THE NEW FIRMWARE

To begin the firmware installation process, hold the SELECT and PREV buttons while resetting or powering-on the Floppy Emu. For details see the readme.txt included with the firmware files.

### 5. SET THE EMULATION MODE

Configure Floppy Emu to act as a 3.5 inch floppy drive, or 5.25 inch, or hard disk. Reset the Emu and press SELECT to open the *Settings* menu, *Disk Emulation Mode*. See section 3.2 of the user guide for details.

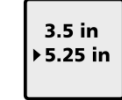

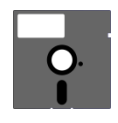

#### 6. ALL DONE!

Choose a disk image from the display menu. The computer will behave as if a real disk were inserted.

# 7. READ THE USER GUIDE

See the 28-page user guide at **www.bigmessowires.com/eug** for full details on emulation modes, disk images, common problems, and more.

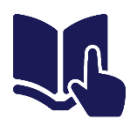